Üdvözöljük a DISH Reservation irányítópultján . Ebben az oktatóanyagban bemutatjuk, hogyan használhatja a belső megjegyzéseket a foglalásokhoz.

| DISH RESERVATION          |                                                                                                    | ¢°      | Test Bistro Tra       | aining 🕤          |             | •     |
|---------------------------|----------------------------------------------------------------------------------------------------|---------|-----------------------|-------------------|-------------|-------|
| Reservations              | Have a walk-in customer? Received a reservation request over phone / email? Don't forget to add it to yo reservation book! | our     | WALK-IN               | ADD RESERVA       | TION        |       |
| Ħ Table plan              |                                                                                                    |         |                       |                   |             |       |
| <b>"  </b> Menu           | Wed, 27 Sep - Wed, 27 Sep                                                                                                  |         |                       |                   |             |       |
| 🛎 Guests                  | There is <b>1</b> active limit configured for the selected time period                                                     |         |                       | Show              | more 🗸      |       |
| Feedback                  |                                                                                                    |         |                       |                   |             |       |
| 🗠 Reports                 | ○ All ○ Completed                                                                                                    |         | 0 🖶                   | 0 = 0/49          |             |       |
| 🌣 Settings 👻              |                                                                                                    |         |                       |                   |             |       |
| 𝔗 Integrations            | No reservations available                                                                                                  |         |                       |                   |             |       |
|                           |                                                                                                    |         |                       |                   |             |       |
| Too many guests in house? | Print                                                                                                    |         |                       |                   | •           |       |
| Pause online reservations | Designed by Hospitality Digital GmbH. All rights reserved.                                                                 | FAQ   1 | Terms of use   Imprir | nt   Data privacy | Privacy Set | tings |

D

i

#### Ha a Foglalások menüt választja, megjelenik a foglalások áttekintése.

| DISH RESERVATION                                       |                                                                                                    | <b>\$</b> * | Test Bistro     | o Training | g 🖸           | <u> 세</u> 월<br>전 전 전 |        |
|--------------------------------------------------------|----------------------------------------------------------------------------------------------------|-------------|-----------------|------------|---------------|----------------------|--------|
| Reservations                                           | Have a walk-in customer? Received a reservation request over phone / email? Don't forget to add it to yo reservation book! | our         | WALK-IN         | AD         | D RESERVA     | TION                 |        |
| 🛏 Table plan                                           |                                                                                                    |             |                 |            |               |                      |        |
| <b>"1</b> Menu                                         | Wed, 27 Sep - Wed, 27 Sep                                                                                                  |             |                 |            | =             |                      |        |
| 🛎 Guests                                               | There is <b>1</b> active limit configured for the selected time period                                                     |             |                 |            | Show          | more 🗸               |        |
| eedback                                                |                                                                                                    |             |                 |            |               |                      |        |
| 🗠 Reports                                              | ○ All ○ Completed                                                                                                    |             | 0               | <b>2</b> 0 | <b>円</b> 0/49 |                      |        |
| 🌣 Settings 👻                                           |                                                                                                    |             |                 |            |               |                      |        |
|                                                        | No reservations available                                                                                                  |             |                 |            |               |                      |        |
|                                                        | Print                                                                                                    |             |                 |            |               | 6                    |        |
| Too many guests in house?<br>Pause online reservations | Designed by Hospitality Digital GmbH. All rights reserved.                                                                 | FAQ   Te    | erms of use   I | mprint     | Data privacy  | Privacy Set          | ttings |

D

## Foglalás manuális hozzáadásához kattintson a FOGLALÁS HOZZÁADÁSA lehetőségre.

| <b>DISH</b> RESERVATION                                |                                              |                               |                           |                                  | 🌲 🔹 Test B         | istro Trainir  | ng 🕤   🛔      | × 4          | •      |
|--------------------------------------------------------|----------------------------------------------|-------------------------------|---------------------------|----------------------------------|--------------------|----------------|---------------|--------------|--------|
| Reservations                                           | Have a walk-in customer<br>reservation book! | ? Received a reservation re-  | quest over phone / email? | ? Don't forget to add it to your | WALK               |                | DD RESERVATI  | ON           |        |
| 🎮 Table plan                                           |                                              |                               |                           |                                  |                    |                |               |              |        |
| 🎢 Menu                                                 |                                              |                               | Wed, 27 Sep -             | Wed, 27 Sep                      |                    |                |               | $\mathbf{O}$ |        |
| 🐣 Guests                                               | There is <b>1</b> active limit co            | nfigured for the selected tir | ne period                 |                                  |                    |                | Show m        | ore 🗸        |        |
| Seedback                                               |                                              |                               |                           |                                  |                    |                |               |              |        |
| 🗠 Reports                                              |                                              | $\bigcirc$ Completed          | Upcoming                  | ⊖ Cancelled                      | 0 🗹                | <b>&amp;</b> 0 | <b>H</b> 0/49 |              |        |
| 🌣 Settings 👻                                           |                                              |                               |                           |                                  |                    |                |               |              |        |
|                                                        |                                              |                               | No reserva                | ations available                 |                    |                |               |              |        |
|                                                        | Print                                        |                               |                           |                                  |                    |                |               | ?            |        |
| Too many guests in house?<br>Pause online reservations | Designed by Hospitality Digital Gr           | nbH. All rights reserved.     |                           | F                                | FAQ   Terms of use | Imprint        | Data privacy  | Privacy Set  | ttings |

D

### Megnyílik egy új ablak, ahol megadhatja a lényeges foglalási információkat .

| DISH RESERVATION                                       |                            |                                               |                 | 🌲 Test Bistro Training 🕤   최본 🗸 🚱                          |
|--------------------------------------------------------|----------------------------|-----------------------------------------------|-----------------|------------------------------------------------------------|
| Reservations                                           | Have a walk-in cust        | omer? Received a reservation request over pho | ne / email? Dor | on't forget to add it to your reservation book!<br>Back    |
| 🎮 Table plan                                           | Reservation in             | formation                                     |                 | Guest information                                          |
| 🎢 Menu                                                 | '#' Guests *               |                                               |                 | Last name                                                  |
| 🖶 Guests                                               | Date *                     | Fri, 20/10/2023                               |                 | First name                                                 |
| Eedback                                                | Time *                     | - time -                                      | •               | Phone                                                      |
| 🗠 Reports                                              | Duration (in<br>Min/Hours) | Please select capacity and time first         | •               | Email                                                      |
| 💠 Settings 👻                                           | Table(s)                   | Please select time slot first                 | •               | Reservation notes                                          |
| ${\cal O}$ Integrations                                | Source                     | Please select                                 | •               | Internal note. Will be shown for this reservation only.    |
|                                                        | Occasion                   | Please select                                 | •               | e.g. window seat, occasion                                 |
|                                                        |                            |                                               |                 | Internal guest information                                 |
|                                                        |                            |                                               |                 | Note will be shown on all reservations made by this guest. |
|                                                        |                            |                                               |                 | e.g. 10% discount, VIP                                     |
| Too many guests in house?<br>Pause online reservations |                            |                                               |                 | Allorsion                                                  |

# Ezután adja meg a vendég adatait. Megjegyzés: Utónév vagy vezetéknév, a kettő közül az egyik kötelező.

| <b>DISH</b> RESERVATION                                |                            |                                       |                           | ♦•                                 | Test Bistro Training 🕤               | <u> 취</u> 분 ~ | • |
|--------------------------------------------------------|----------------------------|---------------------------------------|---------------------------|------------------------------------|--------------------------------------|---------------|---|
| Reservations                                           | Have a walk-in custo       | mer? Received a reservation request o | over phone / email? Don't | forget to add it to your reservati | on book!                             | Back          |   |
| न Table plan                                           | Reservation inf            | formation                             |                           | Guest information                  |                                      |               |   |
| 🍴 Menu                                                 | '#' Guests *               | 2                                     |                           | Last name                          |                                      |               |   |
| 📇 Guests                                               | Date *                     | Fri, 20/10/2023                       |                           | First name                         |                                      |               |   |
| 🕲 Feedback                                             | Time *                     | 05:45 pm (156 seats)                  | •                         | Phone                              |                                      |               |   |
| 🗠 Reports                                              | Duration (in<br>Min/Hours) | 02:30                                 | •                         | Email                              |                                      |               |   |
| 🏟 Settings 👻                                           | Table(s)                   | n                                     | L                         | Reservation notes                  |                                      |               |   |
| ${\cal S}$ Integrations                                | Source                     | Phone                                 | •                         | Internal note. Will be show        | n for this reservation only.         |               |   |
|                                                        | Occasion                   | Casual dining                         | •                         | e.g. window seat, occasion         |                                      | li li         |   |
|                                                        |                            |                                       |                           |                                    |                                      |               |   |
|                                                        |                            |                                       |                           | Note will be shown on all re       | on<br>eservations made by this guest |               |   |
|                                                        |                            |                                       |                           | e.g. 10% discount, VIP             |                                      |               |   |
| Too many guests in house?<br>Pause online reservations |                            |                                       |                           | Allorgies                          |                                      | 6             |   |

D

Ha vannak megjegyzések a foglaláshoz, azokat a Foglalási megjegyzések alatt hagyhatja. Az adatok megadásához használja a megfelelő szövegmezőt.

| <b>DISH</b> RESERVATION                                |                            |                                               |                  |                                                            | <b>*</b> *     | Test Bistro Training 🕤     | <u>त्र</u><br>यह | • |  |
|--------------------------------------------------------|----------------------------|-----------------------------------------------|------------------|------------------------------------------------------------|----------------|----------------------------|------------------|---|--|
| Reservations                                           | Have a walk-in custor      | ner? Received a reservation request over phon | e / email? Don't | forget to add it to you                                    | ur reservatior | n book!                    | Back             | ) |  |
| 🎮 Table plan                                           | Reservation info           | ormation                                      |                  | Guest information                                          | on             |                            |                  |   |  |
| 🍴 Menu                                                 | '#' Guests *               | 2                                             |                  | Last name                                                  | Doe            |                            |                  |   |  |
| 🐣 Guests                                               | Date *                     | Fri, 20/10/2023                               |                  | First name                                                 | John           |                            |                  |   |  |
| 🕲 Feedback                                             | Time *                     | 05:45 pm (156 seats)                          | •                | Phone                                                      |                |                            |                  |   |  |
| 🗠 Reports                                              | Duration (in<br>Min/Hours) | 02:30                                         | •                | Email                                                      |                |                            |                  |   |  |
| 🔅 Settings 👻                                           | Table(s)                   | n                                             | •                | Reservation not                                            | es             |                            |                  | 1 |  |
| 𝔄 Integrations                                         | Source                     | Phone                                         | •                | Internal note. Will                                        | l be shown     | for this reservation only. |                  |   |  |
|                                                        | Occasion                   | Casual dining                                 | •                | e.g. window seat, occasion                                 |                |                            |                  |   |  |
|                                                        |                            |                                               |                  | Internal guest information                                 |                |                            |                  |   |  |
|                                                        |                            |                                               |                  | Note will be shown on all reservations made by this guest. |                |                            |                  |   |  |
|                                                        |                            |                                               |                  | e.g. 10% discount, VIP                                     |                |                            |                  |   |  |
| Too many guests in house?<br>Pause online reservations |                            |                                               |                  |                                                            |                |                            | li               |   |  |
|                                                        |                            |                                               |                  | Alloraion                                                  |                |                            |                  |   |  |

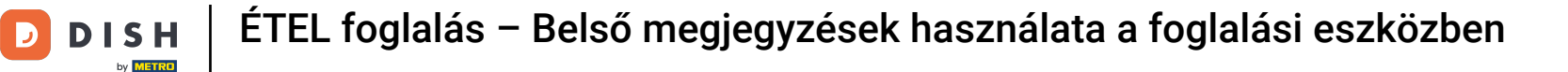

Van-e további információ a vendéggel kapcsolatban? Hagyja őket a Belső vendég információk alatt a megfelelő mezőkben.

| <b>DISH</b> RESERVATION                                |                             |                                   |              | <b>*</b> *             | Test Bistro Training 🕤 🛛           | <u> 세</u> 분 ~               |       |
|--------------------------------------------------------|-----------------------------|-----------------------------------|--------------|------------------------|------------------------------------|-----------------------------|-------|
| Reservations                                           | Table(s)                    | າາ                                | * Reserva    | ation notes            |                                    |                             |       |
| — <b>T</b> abla ala a                                  | Source                      | Phone                             | - Internal I | note. Will be shown f  | for this reservation only.         |                             |       |
| F Table plan                                           | Occasion                    | Casual dining                     | Needs a      | a business receipt.    |                                    |                             |       |
| 🎢 Menu                                                 |                             |                                   |              |                        |                                    | <ul> <li>A state</li> </ul> |       |
| 🐣 Guests                                               |                             |                                   |              |                        |                                    |                             | 1     |
| Eedback                                                |                             |                                   | Internal     | l guest information    |                                    |                             |       |
| 🗠 Reports                                              |                             |                                   | Note will    | l be shown on all rese | ervations made by this guest.      |                             |       |
| 🌣 Settings 👻                                           |                             |                                   | 0.9.1070     |                        |                                    |                             |       |
| ${\cal O}$ Integrations                                |                             |                                   | Allergies    |                        |                                    | 10                          |       |
|                                                        |                             |                                   | 🗌 Gluten     | n 🗌 Sesame 🗌 Nuts (    | Crustacean Eggs Fish               |                             |       |
|                                                        |                             |                                   |              | s 🗌 Sulphite           | y 📋 Peanuts 📋 Sheillish 📋 Si       | Jy                          |       |
|                                                        |                             |                                   | Diet         |                        |                                    |                             |       |
|                                                        |                             |                                   | Gluten       | n-free 🗌 Halal 🗌 Kosh  | ner 🗌 Lactose-free 🗌 Vegan         |                             |       |
|                                                        |                             |                                   | vegeta       |                        |                                    |                             |       |
|                                                        |                             |                                   |              |                        |                                    | SAVE                        | _     |
| Too many guests in house?<br>Pause online reservations | Designed by DISH Digital So | utions GmbH. All rights reserved. |              | FAQ   Ter              | ms of use   Imprint   Data privacy | Privacy Set                 | tings |

## Miután megadta az összes adatot, kattintson a MENTÉS gombra a foglalás hozzáadásához.

| DISH RESERVATION                                       |                             |                                     |   | 🌲 🍨 Test f                            | Bistro Training 🕤 🛛        |                  |
|--------------------------------------------------------|-----------------------------|-------------------------------------|---|---------------------------------------|----------------------------|------------------|
| Reservations                                           | Table(s)                    | n                                   | • | Reservation notes                     |                            |                  |
|                                                        | Source                      | Phone                               | • | Internal note. Will be shown for this | s reservation only.        |                  |
|                                                        | Occasion                    | Casual dining                       | • | Needs a business receipt.             |                            |                  |
| 🌱 Menu                                                 |                             |                                     |   |                                       |                            | te la            |
| 🐣 Guests                                               |                             |                                     |   |                                       |                            |                  |
| Feedback                                               |                             |                                     |   | Internal guest information            |                            |                  |
| l√ Deports                                             |                             |                                     |   | Note will be shown on all reservation | ons made by this guest.    |                  |
|                                                        |                             |                                     |   | Does not like his cola with ice.      |                            |                  |
| 🌣 Settings 👻                                           |                             |                                     |   |                                       |                            | 4                |
| ${oldsymbol \mathscr{O}}$ Integrations                 |                             |                                     |   | Allergies                             |                            |                  |
|                                                        |                             |                                     |   | Gluten Sesame Nuts Crust              | stacean 🗌 Eggs 🗹 Fish      |                  |
|                                                        |                             |                                     |   | Mustard Lactose Celery Pe             | Peanuts 🗹 Shellfish 🗌 So   | 1                |
|                                                        |                             |                                     |   | 🗌 Lupins 🔲 Sulphite                   |                            |                  |
|                                                        |                             |                                     |   | Diet                                  | Lastass from DVarian       |                  |
|                                                        |                             |                                     |   |                                       | Lactose-free 📋 vegan       |                  |
|                                                        |                             |                                     |   | _ ···j···anan                         |                            |                  |
|                                                        |                             |                                     |   |                                       |                            | SAVE             |
| Too many guests in house?<br>Pause online reservations | Designed by DISH Digital Sc | olutions GmbH. All rights reserved. |   | FAQ   Terms of use                    | e   Imprint   Data privacy | Privacy Settings |

Ennyi. Elvégezte az oktatóanyagot, és most már tudja, hogyan használhatja a belső megjegyzéseket a foglalásokhoz.

| <b>DISH</b> RESERVATION                                |                                                                                                    | <b>*</b> • | Test Bistro       | Training   | $\odot  $     |             |        |
|--------------------------------------------------------|----------------------------------------------------------------------------------------------------|------------|-------------------|------------|---------------|-------------|--------|
| Reservations                                           | Have a walk-in customer? Received a reservation request over phone / email? Don't forget to add it to your reservation book! |            | WALK-IN           | ADD        | RESERVAT      |             |        |
| 🍽 Table plan                                           | Fri, 20 Oct - Fri, 20 Oct                                                                                                    |            |                   |            |               | ~           |        |
| 🐣 Guests                                               | There is <b>1</b> active limit configured for the selected time period                                                       |            |                   |            | Show n        | nore 🗸      |        |
| 🙂 Feedback                                             |                                                                                                    |            |                   |            |               |             |        |
| 🗠 Reports                                              | ○ All ○ Completed                                                                                                    |            | Ö1 :              | 2          | <b>F</b> 1/37 |             |        |
| 🌣 Settings 👻                                           | Fri, 20/10/2023                                                                                                    |            |                   |            |               |             |        |
| ${                                    $                | 05:45 PM Doe, John 2 guest(s) 11 (Restaurant<br>"Needs a business receipt."<br>(Reservation Note)                            | nt)        |                   | Conf       | firmed        | ~           |        |
|                                                        | "Does not like his cola with ice."<br>(Internal guest note)                                                                  |            |                   |            |               |             |        |
|                                                        | Allergies: Fish, Shellfish Print                                                                                             |            |                   |            |               | 6           |        |
| Too many guests in house?<br>Pause online reservations | Designed by DISH Digital Solutions GmbH. All rights reserved.                                                                | AQ         | Terms of use   Im | ıprint   D | ata privacy   | Privacy Set | ttings |

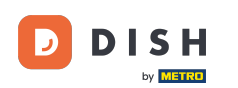

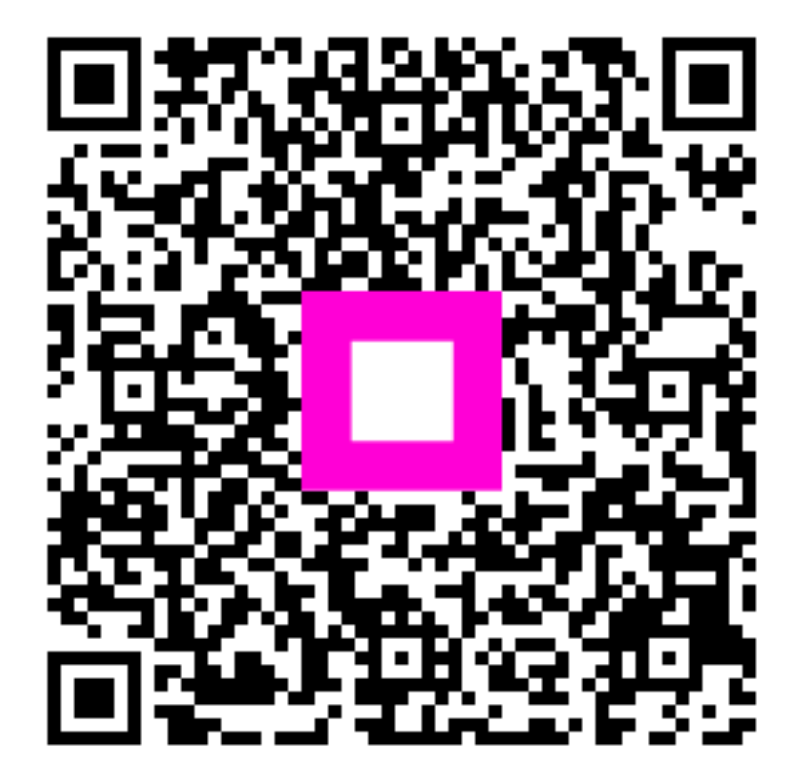

Szkennelés az interaktív lejátszó megnyitásához